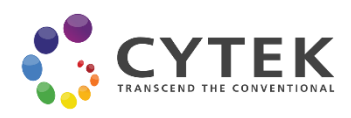

クイックスタートガイド

# Cytek Guava® Muse™セルアナライザー 製品番号 0500-3115

本製品および試薬は研究用です。体外診断用には使用できません。

#### 始める前に

本クイックスタートガイドは、Cytek Guava<sup>®</sup> Muse<sup>™</sup> セルア ナライザーのセットアップおよび基本的操作について書 かれています。本システムの詳細な使用方法については、 Cytek Guava Muse Cell Analyzer User Guide を参照ください。

機器を開梱し、水平な場所に設置してください。タッチスク リーンの保護フィルムを取り除いてください。Cytek Guava Muse セルアナライザーには以下の構成品が含まれます:

 Cytek Guava Muse セルアナライザー(製品番号: 0500-3115)、電源コード\*

\*付属の電源コードは本機専用です。他の装置等 に使用しないでください。

- 接続チューブ付き洗浄液ボトルと廃液ボトル(製品番号:CN-0452-01、CN-0453-01)
- フローセル(2個)(製品番号:CN-0454-01)
- Muse Resource flash drive(リカバリーソフトウェアとユ ーザーガイド: 製品番号 0110-7880)

#### フローセルのセット

- 1. 機器上部の手前右端のハッチを開く。
- クランプを左側に倒すと、反対側の二股クランプが 自動的に起き上がるので、挿入口に合わせてフロ ーセルを取り付ける。

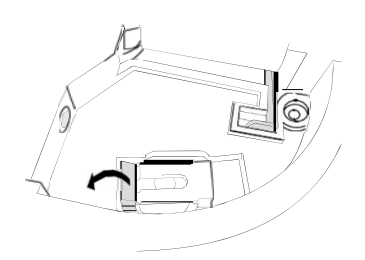

- キャピラリーは破損しやすいので、フローセルが入っている箱を慎重に開梱し、できるだけ緑のコネクター 部分の近くでチューブをつまんでフローセルを持つ。
- フローセルの角を切り落とした部分と設置部位の形 状を合わせて正しい向きにセットする。

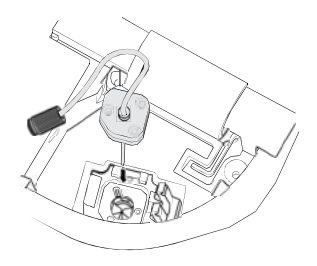

- 5. フローセルを垂直に保ちながら注意深く奥まで挿し 込む。
- フローセルを保持しながら、二股クランプをフローセ ル上に倒す。二股クランプの左側にもう一方のクラン プをかませてフローセルを固定する。

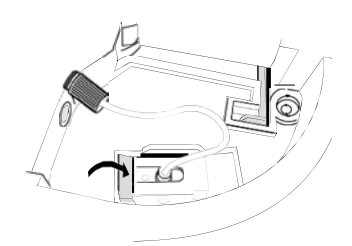

 同梱されている Tightening Tool を用いてフローセル のチューブを機器側に接続する。

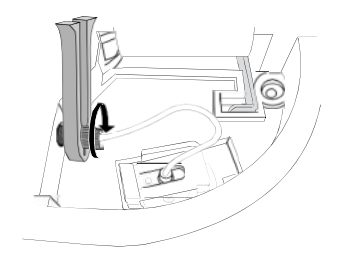

#### 廃液ボトルおよび洗浄液ボトルのセット

- 洗浄液ボトルのインジケーターラインまで Guava ICF 溶液を満たす。
- 2. 廃液ボトルのインジケーターラインまでブリーチ(約 10 mL)を加える。
- 3. 設置部位の内側にある色分けされたアイコンを参考 にして、両ボトルをそれぞれの位置にセットする。
- 廃液ボトルの赤マーカーのチューブを機器背面に接続する。洗浄液ボトルの青マーカーのチューブを機器背面に接続する。Tightening Tool を用いてチューブの接続部の締め付けを行なう。

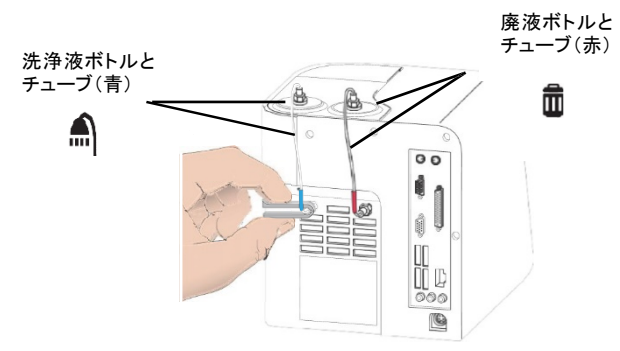

- 5. 洗浄液ボトルに ICF を満たし、廃液ボトルを空にした 場合、必ずシステム起動時に液量レベルをリセットす る。
  - システムチェックまたは各アッセイ画面で「Clean」
     を選択する。
  - 「Reset Fluid Levels」を選択する。
  - 「Next」を選択する。

#### 機器の起動

機器の背面下部に電源コードのプラグを差し込み、
 もう一方をコンセントに差し込む。プラグを差し込むと
 自動的に機器が起動し、ローダーアームが下がる。

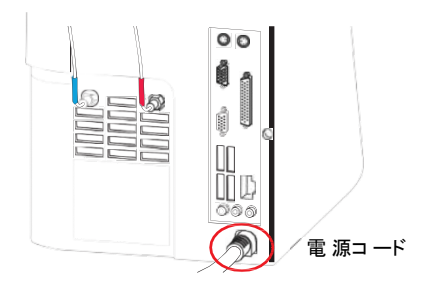

注意:機器をパワーオフにしてあった場合、タッチスクリーン下部のパ ワーボタンを押すとパワーボタンが緑に変わる。

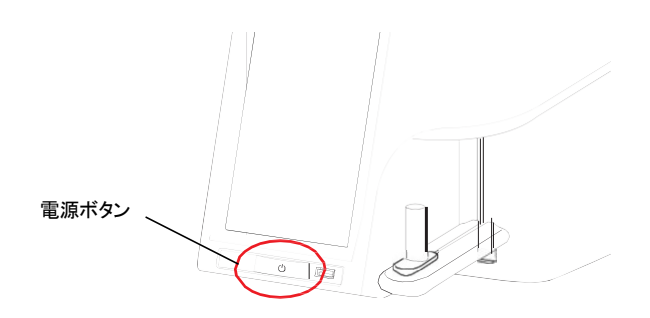

 スクリーンに「Select a User」画面が表示される。初め てログインする場合は「Administrator」を選択後、 「1234」と入力し「OK」を選択する。それ以外の場合 は登録済みのユーザー名を選択後、PIN 番号を入力 する。

| Select a User: |  |
|----------------|--|
| Administrator  |  |
| Guest          |  |

注意:新たに User をシステムに加える場合は Cytek Guava Muse Cell Analyzer User Guide を参照ください。

 メインメニューが表示されたら、スクリーン右下部の 日時をタッチする。

| Ause   |                           |                          | Setup    | ₹              | 1 |
|--------|---------------------------|--------------------------|----------|----------------|---|
| -      |                           |                          |          |                |   |
| - Favo | rites                     |                          |          |                |   |
|        | с                         | ount & Viabilit          | У        |                |   |
|        |                           |                          |          | - 1            |   |
|        | Anne                      | exin V & Dead            | Cell     |                |   |
|        | Call Coula                |                          |          |                |   |
|        | con oyor                  |                          |          |                |   |
|        |                           |                          |          |                |   |
| Esse   | ntial Tools<br>tem        | Complete                 |          | ower           |   |
| Esse   | ntial Tools<br>tem<br>eck | Complete<br>System Clear | 06-FEB-2 | ower<br>stions |   |

4. 上下の矢印ボタンで年月日と時間を設定し、「Apply」 を選択する。

時

| •  |      |      |
|----|------|------|
| 6  | FEB  | 2012 |
| *  | -    | -    |
| 17 | - 26 |      |
|    |      |      |
|    |      |      |
|    |      |      |

#### システム洗浄の実施

- 廃液ボトルはブリーチのみで廃液は入っていないこと、洗浄液ボトルは ICF で満たされていることを確認する。
- メインメニューの「Complete System Clean」を選択する。

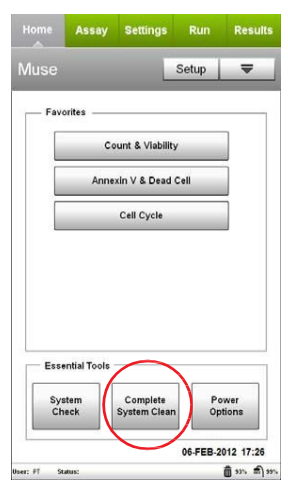

- 3. 「Run Complete Clean」を選択する。
- ICF を入れた 1.5 mL チューブをセットし、「Run」を選択 する。
- ICFによる洗浄が終了した後、ローダーアームが下がって、DI水(脱イオン水)のチューブをセットするようメッセージが表示される。1.5 mL チューブに DI 水をセットして「Continue」を選択する。
- 6. 「Next Cleaning」を選択し、ステップ4と5を繰り返す。
- 「Finish」を選択する。ここでシャットダウンする場合は、 DI水をチューブに入れて本体にセットしたまま終了する。

## システムチェックの実施

本体を使用する際は使用する日の初めにシステムチェ ックを実施し、性能の確認をしてください。

- 1. 以下の手順でビーズ溶液を準備する。
  - システムチェックビーズをボルテックスもしくは転 倒混和により、よく撹拌する。
  - 1.5 mL チューブに 380 µL の System Check Diluent を加える。
  - 上記溶液に 20 µL のビーズ原液を加える。
  - 調製したビーズ溶液をよく撹拌する。
- メインメニューの Essential Tools から「System Check」 を選択する。
- 洗浄液ボトルおよび廃液ボトルの溶液量の確認メッ セージがでるので、それらの溶液量を確認後「Close」 を選択する。
- 4. 「Run System Check」を選択する。
- ビーズのロット番号、使用期限および Check Code を 入力し、「Next」を選択する。
- 調製したビーズ溶液を攪拌し、セットして「Run」を選 択する。
- 7. ビーズ溶液を攪拌し、ステップ6を2回繰り返す。
- 3回目のサンプルロード終了後、「PASS」または「FAIL」 で結果が表示される。期待値から外れた結果は赤字 で表示される。FAIL になった場合、Help ボタンでトラ ブルシューティングの情報を確認する。
- 9.「Finish」を選択する。

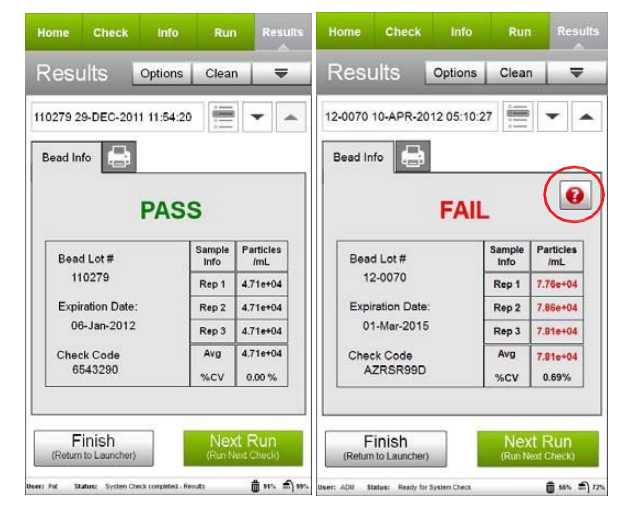

## アッセイの開始

各アッセイ方法の詳細は、ユーザーガイドを参照ください。ユーザーガイドの確認方法:

- Cytekの下記サイトにアクセスする。 https://cytekbio.com/pages/muse#tab-options
- Kits & Assays」の製品リストから該当する製品名をク リックする。
- 3. 「PRODUCT DETAILS」のリンクをクリックする。

# システムの終了

1. メインメニューで「Power Option」を選択する。

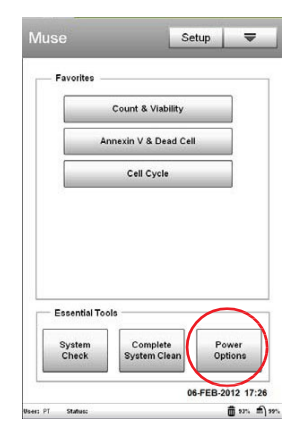

2. 「Power Off」を選択し、システムを終了する。

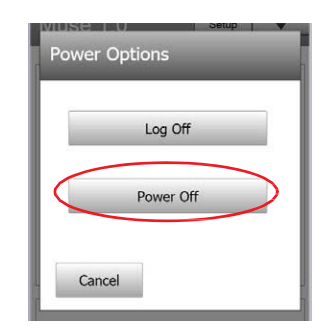

## トラブルシューティング

| トラブル内容                                                                          | 考えられる原因                                                  | 解決法                                                                                                    |
|---------------------------------------------------------------------------------|----------------------------------------------------------|----------------------------------------------------------------------------------------------------|
| System Check で<br>Particles/mL が範囲外<br>になり FAIL になった<br>(赤字で表示)。                | 1. システムが十分に洗浄されていない。                                     | 1. Quick Clean を実施後、System Check を再度行う。それでも値が<br>FAIL になる場合は、Complete System Clean を行う。                      |
|                                                                                 | <ol> <li>System Check の入力時に間違った情報が<br/>入力された。</li> </ol> | 2. ビーズのロット番号を確認し、Check code を入力する。ビーズの<br>バイアルのラベルや Information card の値を確認する。                                |
|                                                                                 | <ol> <li>ビーズの懸濁液が適切に調製されていない</li> </ol>                  | 3. 新しいビーズ溶液を調製し、System Check を再度行う。System<br>Check Kit Quick Reference Card を再度確認する。                         |
|                                                                                 | 4. システムが適切に整備されていない。                                     | 4. Complete System Clean を行う。洗浄液ボトルに十分量の ICF が入<br>っているか再度確認し、キャピラリーや洗浄液ボトルに接続し<br>ているチューブに詰まりや亀裂が無いことを確認する。 |
| Sample Information コ<br>ントロールパネルの<br>Particle Count セクシ<br>ョンにイベント数が<br>表示されない。 | 1. サンプルチューブがセットされていな<br>い。                               | 1. サンプルチューブがセットされていること、ローダーアームが<br>ロックされる位置にあることを確認する。                                                       |
|                                                                                 | 2. サンプル量が不十分。                                            | 2. 最小サンプル量は 100 μL。サンプル量を確認する。                                                                               |
|                                                                                 | 3. サンプル中にビーズが無い。                                         | 3. 測定すべきサンプルが適切にセットされているか確認する。                                                                               |
|                                                                                 | 4. フローセルが詰まっている。                                         | 4. Backflush を実施後、Quick Clean を行う。                                                                           |
|                                                                                 | 5. フローセルが破損している。                                         | 5. フローセルを取り外し、損傷有無を確認する。必要であれば交換する。                                                                          |
|                                                                                 | 6. ポンプが動作していない。                                          | 6. Quick Clean を行い、廃液ボトルに廃液が出てくるか確認する。                                                                       |
|                                                                                 | 7. レーザーが起動していない。                                         | 7.弊社に連絡する。                                                                                                   |
|                                                                                 | 8. ハッチ内側の Minstac チューブの接続不良。                             | 8. チューブの接続部分を確認する。                                                                                           |
| ローダーアームの動<br>作不良(ローダーア<br>ームが下がらない/<br>セットできない)。                                | ローダーアーム制御部分の機械的な噛み合<br>わせの不具合。                           | フローセル部分のハッチを開き、ローダーアーム制御部分の噛み合<br>わせに異常はないかを確認する。                                                            |

#### Cytek Japan 株式会社

〒136-0082 東京都江東区新木場 2-3-8 三井リンクラボ新木場1307 号

Email: cytek\_japan\_ifc@cytekbio.com www.cytekbio.com